# **ReayNAS FAQ**

# NETGEAR<sup>®</sup> SUPPORT

Internet Explorer で ReadyNAS の Web 管理画面にアクセスする ときに、「この Web サイトのセキュリティ証明書には問題があり ます」と表示されたときの対処方法

1. 「この Web サイトのセキュリティ証明書には問題があります」と表示が出る

Internet Explorer で ReadyNAS の Web 管理画面にアクセスした時に、「この Web サイトのセキ ユリティ証明書には問題があります。」(下記)というような画面が毎回表示される場合、この画 面が次回から出ないようにする手順をご紹介します。

設定は ReadyNAS と、Internet Explorer の 2 箇所で必要です。

| €Ð | ■ https://10.110.1.162/admin クマ C ■証明書エラー: ナビゲーシ ×                        |
|----|---------------------------------------------------------------------------|
| 8  | この Web サイトのセキュリティ証明書には問題があります。                                            |
|    | この Web サイトで提示されたセキュリティ証明書は、信頼された証明機関から発行されたものではあ<br>りません。                 |
|    | この Web サイトで提示されたセキュリティ証明書は、別の Web サイトのアトレス用に発行されたものです。                    |
|    | セキュリティ証明書の問題によって、詐欺や、お使いのコンピューターからサーバーに送信される情報<br>を盗み取る意図が示唆されている場合があります。 |
|    | このページを閉じて、この Web サイトの閲覧を続行しないことを推奨します。                                    |
|    | 図 ここをクリックしてこの Web ページを閉じる。                                                |
|    | 😵 このサイトの閲覧を続行する (推奨されません)。                                                |
|    | <ul> <li>● 詳細情報</li> </ul>                                                |
|    |                                                                           |
|    |                                                                           |
|    |                                                                           |
|    |                                                                           |
|    |                                                                           |
|    |                                                                           |
|    |                                                                           |

## 2. ReadyNASの設定

a Internet Explorer のアドレスバーに ReadyNAS に割り当てられた IP アドレスを入力し、 ReadyNAS の管理画面にアクセスすると、以下のような画面が出ます。

| €€ |                                                                                    |
|----|------------------------------------------------------------------------------------|
| 8  | この Web サイトのセキュリティ証明書には問題があります。                                                     |
|    | この Web サイトで提示されたセキュリティ証明書は、信頼された証明機関から発行されたものではあ<br>りません。                          |
|    | この Web サイトで提示されたセキュリティ証明書は、別の Web サイトのアドレス用に発行されたも<br>のです。                         |
|    | セキュリティ証明書の問題によって、詐欺や、お使いのコンピューターからサーバーに送信される情報<br>を盗み取る意図が示唆されている場合があります。          |
|    | このページを閉じて、この Web サイトの閲覧を続行しないことを推奨します。                                             |
|    | <ul> <li>♥ こごをクリックしてこの Web ページを閉じる。</li> <li>♥ このサイトの閲覧を続行する (推奨されません)。</li> </ul> |
|    | <ul> <li>● 詳細情報</li> </ul>                                                         |
|    |                                                                                    |
|    |                                                                                    |
|    |                                                                                    |
|    |                                                                                    |

- **このサイトの閲覧を続行する(推奨されません)**(上図赤枠)をクリックして ReadyNAS の
   Web 管理画面を表示します。
- c システム>設定>サービスの中の HTTPS アイコンをクリックして HTTPS 設定画面を表示します。
- d SSL キーホスト欄に ReadyNAS の IP アドレスを入力し適用ボタンをクリックします。

| ← → ■ https://10.110.1.162 | <b>ク・× 証明書… C</b> ■ nas-27-49-88 ×                                                                                                    |
|----------------------------|----------------------------------------------------------------------------------------------------|
| NETGEAR<br>管理者ページ          | . ReadyNAS™                                                                                                    |
| システム 共有                    | iSCSI フカウント ネットワーク アブリ クラウド バックアップ 管理者バスワード 言語・                                                                                                    |
|                            |                                                                                                    |
| ▼サービス                      | SMB     AFP     NFS     FTP       ITunes     ReadyDLNA     Rsync     HTTPS 設定       HTTP     HTTPS     SNMF     I HTTPS 专有効       マアンチウィルス     ボート 1:     443 |
| <i>▼ アップデー</i> ト           | アップデートの確認     アーム     ボート 2       アップデートの確認     アーム     SSL キーホスト:       アップデートの確認していたさい。     センセル       アップデートの確認     アーム                                    |
|                            |                                                                                                    |

e SSLの証明書の変更の警告画面(下図)が表示されます。

| アの手動インストール            |    | 工場出荷時の状態                                                                    | 劇に初期化                  |
|-----------------------|----|-----------------------------------------------------------------------------|------------------------|
| <b>アのインズ</b><br>ムウェアフ | 警告 |                                                                             | 出荷時の<br><b>ヒット</b> ボタ: |
| アのインス                 |    | このデバイスの SSL 証明書の変更により接続<br>が失われる可能性があります。ページを更新し<br>て新しい SSL 証明書を受け入れてください。 | うと、この:<br>できません        |
|                       |    | ОК                                                                          | こ初期化                   |
|                       |    |                                                                             |                        |

OK ボタンをクリックします。

※ReadyNAS のアドレスが変更された場合(DHCP 設定あるいは固定 IP アドレスの変更)、再度この手順書の作業を行う必要があります。ReadyNAS の IP アドレスを固定に しておけば、以降は設定の必要がありません。

ReadyNAS の IP アドレスの設定変更は、ネットワーク>(ネットワークカードの歯車アイ コンを選択)>設定>IPv4で設定します。

f ReadyNAS での設定は終了です。次に Internet Explorer の作業を行います。

### 3. Internet Explorer の設定

a Internet Explorer の右上の**歯車**アイコンから**インターネットオプション**設定画 面を表示します。

|                                                                                                    | _ <b>_</b> ×                                                                            |
|----------------------------------------------------------------------------------------------------|-----------------------------------------------------------------------------------------|
| ( ) ② https://192.168.1.3/admin/                                                                                        |                                                                                         |
| ごの Web サイトのセキュリティ証明書には問題があります。                                                                                          | 日期(P)<br>ファイル(F)<br>拡大(Z) (100%)<br>セーフティ(S)                                            |
| この Web サイトで提示されたセキュリティ証明書は、信頼された証明機関から発行されたものではあ<br>りません。<br>この Web サイトで提示されたセキュリティ証明書は、別の Web サイトのアドレス用に発行されたも<br>のです。 | スタート メニューにサイトを追加(M)<br>ダウンロードの表示(N) Ctrl+J<br>アドオンの管理(M)<br>F12 開発者ツール(L)<br>ビン留めサイト(G) |
| セキュリティ証明書の問題によって、詐欺や、お使いのコンビューターからサーハーに送信される情報<br>を盗み取る意図が示唆されている場合があります。                                               | 互換表示設定(B)<br>Web サイトの問題を報告(R)<br>インターネット オプション(0)                                       |
| このページを閉して、この WED サイトの閲覧を続行しないことを推奨します。                                                                                  | バージョン情報(A)                                                                              |
| 🥝 ここをクリックしてこの Web ページを閉じる。                                                                                              |                                                                                         |
| 😵 このサイトの閲覧を続行する (推奨されません)。                                                                                              |                                                                                         |
| ● 詳細情報                                                                                                    |                                                                                         |
|                                                                                                    |                                                                                         |

- b セキュリティタブを開き、信頼済みサイトを選択します。
- c 信頼済みサイトのサイト(S)ボタンをクリックします。

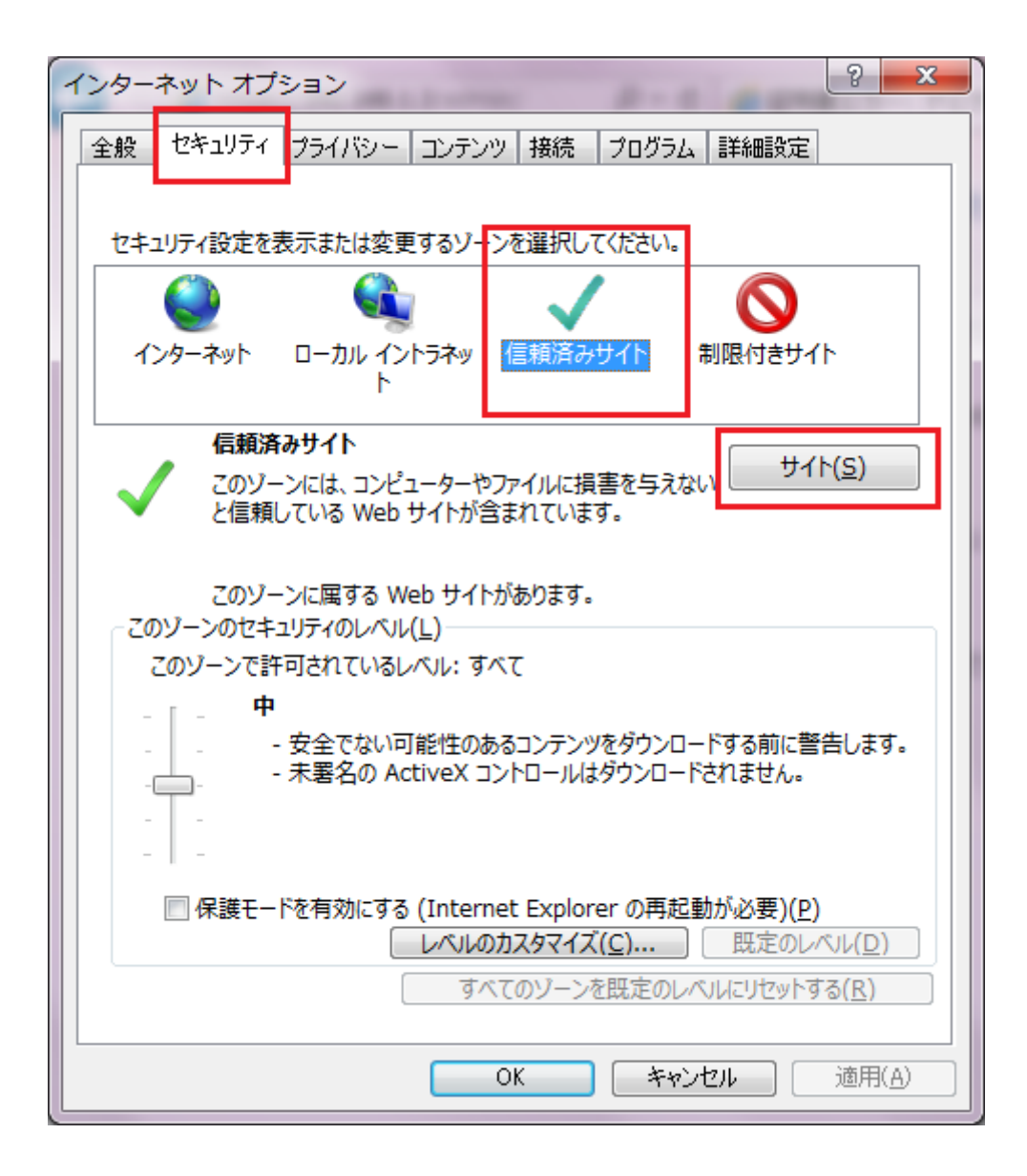

### d 信頼済みサイト画面が表示されます。

この Web サイトをゾーンに追加する(D):欄に https://(ReadyNAS の IP アドレス)(下図参照)を入力し、追加ボタンをクリックします。

| 信頼済みサイト                                                    | ×             |
|------------------------------------------------------------|---------------|
| このゾーンの Web サイトの追加と削除ができます。このゾ-<br>べてに、ゾーンのセキュリティ設定が適用されます。 | ーンの Web サイトす  |
| この Web サイトをゾーンに追加する(D):                                    |               |
| https://10.110.1.162                                       | 追加(A)         |
| Web サイト(W):                                                |               |
|                                                            | 削除(R)         |
|                                                            |               |
|                                                            |               |
|                                                            | += / - )      |
| ✓  このソーンのサイトにはすべてサーバーの確認 (https:) を必要と                     | <b>इ</b> द(S) |
|                                                            |               |
|                                                            | 閉じる(C)        |

e Web サイト(W):欄に Web サイトが追加されたことを確認し、閉じるボタンをク リックします。

| 信頼済みサイト                                                    | ×           |  |  |
|------------------------------------------------------------|-------------|--|--|
| このゾーンの Web サイトの追加と削除ができます。このゾー<br>べてに、ゾーンのセキュリティ設定が適用されます。 | ンの Web サイトす |  |  |
| この Web サイトをゾーンに追加する(D):                                    |             |  |  |
|                                                            | 追加(A)       |  |  |
| Web サイト( W ):                                              |             |  |  |
| https://10.110.1.162                                       | 削除(R)       |  |  |
|                                                            |             |  |  |
|                                                            |             |  |  |
|                                                            |             |  |  |
| ✓ このゾーンのサイトにはすべてサーバーの確認 (https:) を必要とする(S)                 |             |  |  |
|                                                            | 閉じる(C)      |  |  |

f Internet Explorer で再度 ReadyNAS の Web 管理画面にアクセスし、アドレスバーに赤く 表示される証明書のエラーの項目をクリックし、表示されたウィンドウの証明書の表示を クリックします。

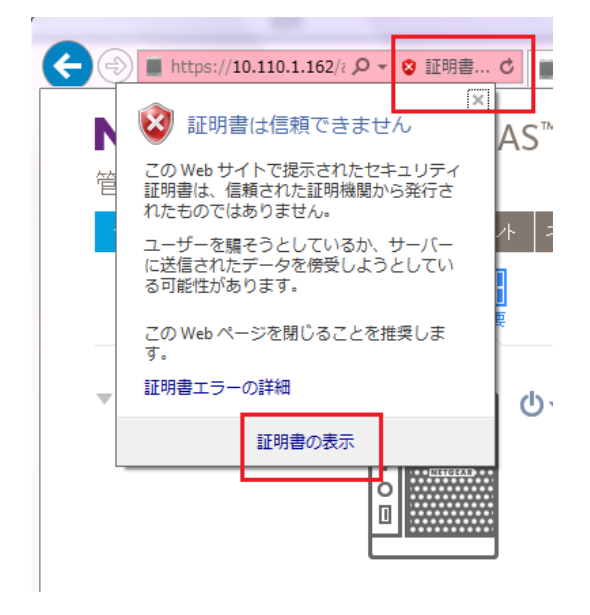

証明書ウィンドウが表示されます。

g 証明書ウィンドウで全般タブを選択し、証明書のインストールボタンをクリックします。

| 証明書                                                                    | × |  |  |
|------------------------------------------------------------------------|---|--|--|
| 全般 詳細 証明のパス                                                            |   |  |  |
| ◎ □ □ 明書の情報                                                            |   |  |  |
| この CA ルート証明書は信頼されていません。信頼を有効にするには<br>この証明書を信頼されたルート証明機関のストアにインストールしてくだ |   |  |  |
| Cu.                                                                    |   |  |  |
|                                                                        |   |  |  |
| ▲<br><b>発行先</b> : 10.110.1.162                                         | - |  |  |
| <b>発行者:</b> 10.110.1.162                                               |   |  |  |
| 有効期間 2016/02/23 から 2038/01/18                                          |   |  |  |
|                                                                        |   |  |  |
|                                                                        |   |  |  |
|                                                                        |   |  |  |
| OK                                                                     |   |  |  |

証明書のインポートウィザードウィンドウが表示されます。

| 証明書のインポート ウィザード                                         |                                                                                                    | ×     |  |  |
|---------------------------------------------------------|----------------------------------------------------------------------------------------------------|-------|--|--|
|                                                         | 証明書のインポート ウィザードの開始                                                                                                    |       |  |  |
| このウィザードでは、証明書、証明書信頼リスト、および証明書失効リストをディスクから証明書ストアにコピーします。 |                                                                                                    |       |  |  |
|                                                         | 証明機関によって発行された証明書は、ユーザー ID を確認し、データ<br>を保護したり、またはセキュリティで保護されたネットワーク接続を提供<br>するための情報を含んでいます。証明書ストアは、証明書が保管され<br>るシステム上の領域です。 |       |  |  |
|                                                         | 続行するには、D欠へ]をクリックしてください。                                                                                                    |       |  |  |
|                                                         |                                                                                                    |       |  |  |
|                                                         |                                                                                                    |       |  |  |
|                                                         |                                                                                                    |       |  |  |
|                                                         | < 戻る(B) 次へ(N) >                                                                                                    | キャンセル |  |  |

h 証明書のインポートウィザードウィンドウで次へ(N)>ボタンをクリックします。

i 証明書をすべて次のストアに配置する(P)のラジオボタンを選択し、参照ボタンをクリックします。

| 証明書のインポート ウィザード                            |        | ×   |
|--------------------------------------------|--------|-----|
| 証明書ストア                                     |        |     |
| 証明書ストアは、証明書が保管されるシステム上の領域です。               |        |     |
| Windows に証明書ストアを自動的に選択させるか、証明書の場所を指定することがで | ごきます。  |     |
| ◎ 証明書の種類に基づいて、自動的に証明書ストアを選択する(山)           |        |     |
| ◎ 証明書をすべて;太のストアに配置する(P)                    |        |     |
|                                            | 参照(R)  | 1   |
| L                                          |        |     |
|                                            |        |     |
|                                            |        |     |
|                                            |        |     |
| 証明書ストアの詳細を表示します                            |        |     |
|                                            |        |     |
| < 戻る(B) 次へ(N):                             | > *+>t | 216 |

j 証明書ストアの選択ウィンドウで信頼されたルート証明機関を選択し、OK ボタンをクリッ

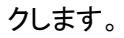

| 証明書ストアの選択                                                                                                    | x       |
|----------------------------------------------------------------------------------------------------|---------|
| 使用する証明書ストアを選択してください( <u>C</u> )                                                                                                    |         |
| <ul> <li>● 個人</li> <li>● 「言頼されたルート証明機関」</li> <li>● エンタープライズの信頼</li> <li>● 中間証明機関</li> <li>● 「言頼された発行元</li> <li>● 「言頼されていない証明書</li> </ul> | 4 III 4 |
| 回物理ストアを表示する(S) OK キャンセ                                                                                                    | n l     |

k 次へ(N)>ボタンをクリックします。

次に確認画面が何度か表示される場合は、はいや完了ボタンをクリックしてそのままインストールを続けます。

| 証明書のインポート ウィザード                           |                | x   |
|-------------------------------------------|----------------|-----|
| 証明書ストア                                    |                |     |
| 証明書ストアは、証明書が保管されるシステム上の領域です。              |                |     |
| Windows に証明書ストアを自動的に選択させるか、証明書の場所を指定することが | できます。          |     |
| ◎ 証明書の種類に基づいて、自動的に証明書ストアを選択する(U)          |                |     |
| ◎ 証明書をすべて次のストアに配置する(P)                    |                |     |
| 証明書ストア:                                   |                |     |
| 信頼されたルート証明機関                              | 参照( <u>B</u> ) |     |
|                                           |                |     |
|                                           |                |     |
|                                           |                |     |
|                                           |                |     |
|                                           |                |     |
| 言語の日本人下アの言手細で変示します。                       |                |     |
|                                           |                |     |
|                                           |                |     |
| < 戻る(B) 次へ(N)                             | > = = ++>t     | 216 |

l はいボタンをクリックして証明書をインポートします。

| セキュリテ    | 「イ警告                                                                                                    | X                |
|----------|----------------------------------------------------------------------------------------------------|------------------|
| <b>A</b> | 発行者が次であると主張する証明機関 (CA) から証明書をインス<br>ルしようとしています:<br>10.110.1.162                                                                       | ۲-               |
|          | 証明書が実際に "10.110.1.162" からのものであるかどうかを検<br>きません。 "10.110.1.162" に連絡して発行者を確認する必要が<br>す。 次の番号はこの過程で役立ちます:<br>拇印 (sha1):                   | 証で<br>ありま        |
|          | 警告:<br>このルート証明書をインストールすると、この CA によって発行<br>た証明書は自動的に信頼されます。確認されていない拇印付きの<br>書をインストールすることは、セキュリティ上、危険です。[は<br>クリックすると、この危険を認識したことになります。 | され<br>証明<br>い] を |
|          | この証明書をインストールしますか?                                                                                                    |                  |
|          | (まい(Y)                                                                                                    | いえ(N)            |

m インポートが終了されたメッセージが表示されれば、証明書のインストールが完了です。 証明書のインポートウィザードの完了をクリックしてください。

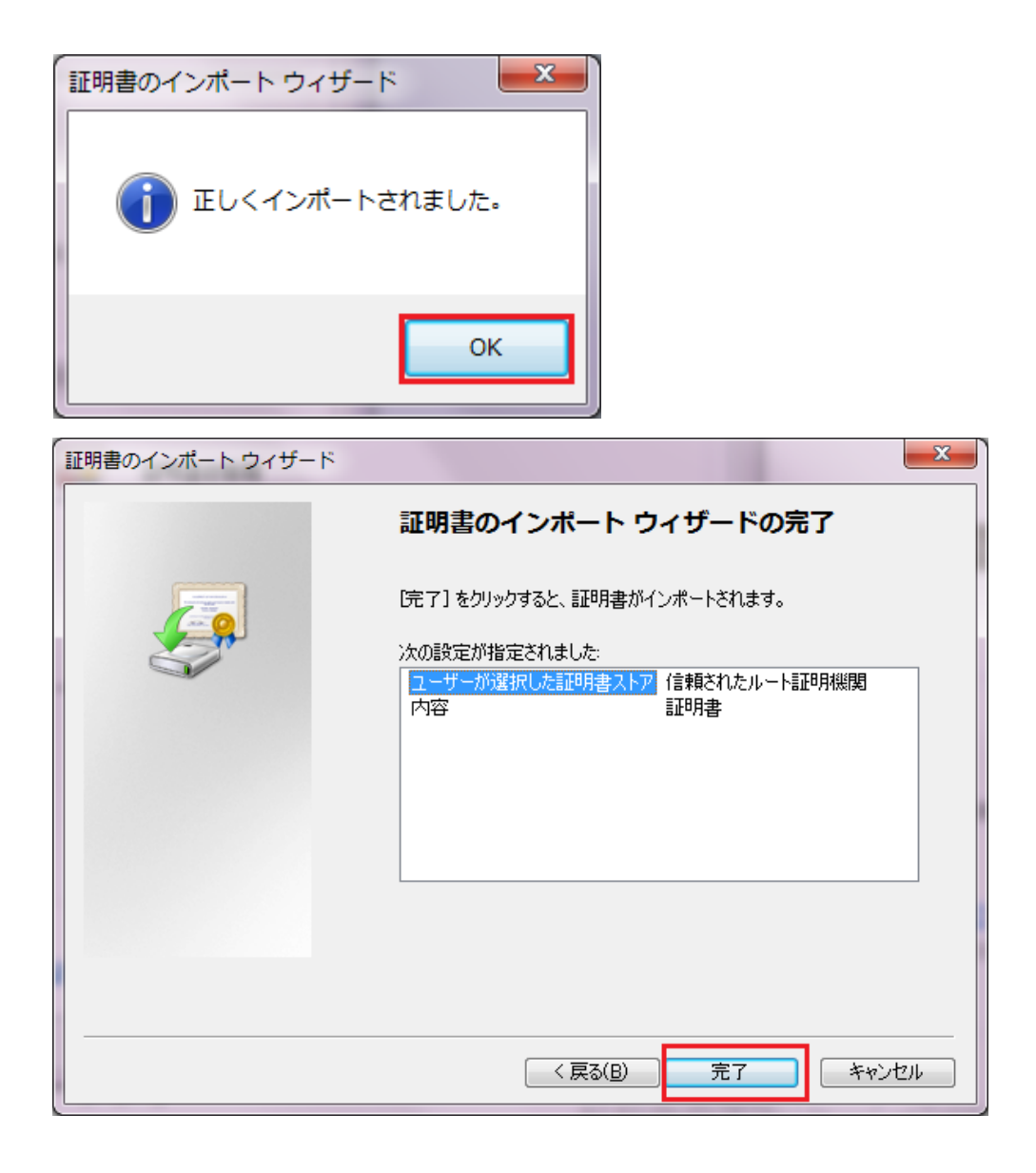

n 一旦、Internet Explorer を終了し、再度 ReadyNAS の Web 管理画面にアクセスし、証明
 書のエラー(警告)が表示されないことを確認します。